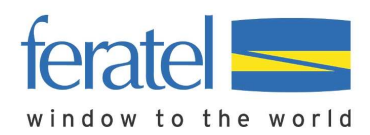

## Anleitung zum Löschen des Cache des Internet Browsers:

Webbrowser benutzen einen Zwischenspeicher, genannt **Cache** (temporäre Internetdateien). Dadurch werden die Seiten aus dem Internet schneller angezeigt, weil man die Dateien nicht dauernd neu herausladen muss.

Wenn sich nun eine Webseite ändert, kann es sein, dass noch der alte Inhalt aus dem Cache angezeigt wird oder alte Einstellungen verwendet werden. In diesem Fall hat der Browser noch nicht genug Zeit gehabt den Cache automatisch zu aktualisieren.

Daher muss man den Browser-Cache manuell löschen und danach die Seite neu aufrufen.

Bei den meisten Browsertypen kann die Einstellung zum Löschen des Cache über folgende Tastenkombination aufgerufen werden:

Diese Tasten müssen bei geöffnetem Browser gleichzeitig gedrückt werden:

# Hochstelltaste ("Shift") + Steuerungstaste (Strg) + Entfernentaste (Entf oder "Del")

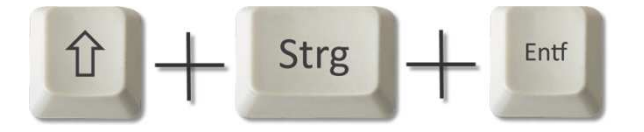

### Hinweis: die Hochstelltaste ("Shift") befindet sich über der "Strg" Taste

| Esc      | - |        | F1     |     | F2     | ]/ | -3      | F4     |   | F      | 5  | F6 |        | F7        | FR  | 8      |   | F9     |    | F10 | )<br> | F11 | F12  | Druck<br>S-Abf | Rallen<br>U | Pause<br>Untbr |            |        |             |       |
|----------|---|--------|--------|-----|--------|----|---------|--------|---|--------|----|----|--------|-----------|-----|--------|---|--------|----|-----|-------|-----|------|----------------|-------------|----------------|------------|--------|-------------|-------|
| •        |   | !<br>1 | 2      | 2   | §<br>3 | 3  | \$<br>4 | %<br>5 | l | ž<br>5 | /7 | {  | (<br>8 | ()<br>( 9 | , , | =<br>0 | } | ?<br>ß |    | ;   |       | •   |      | Einfg          | Posi        | Bild           | Num<br>₽   | ŧ      | *           | -     |
| <b>*</b> |   | Q      | )<br>@ | W   |        | E  | €       |        | Т | Z      |    | U  |        | I         | 0   | )      | P |        | Ü  |     | *     | ~   | 4    | Entf           | Ende        | Bild<br>↓      | 7<br>Pos1  | 8<br>† | 9<br>Bild ↑ | +     |
| ₽        |   |        | A      |     | S      |    | '       | F      | G |        | н  | 7  |        | K         |     | L      | ľ | Ö      | ]  | Ä   | #     |     |      | _              |             |                | 4<br>←     | 5      | 6<br>→      |       |
| ∂        |   | ><br>< | Ţ      | Y   | P      | (  | С       | ľ      | / | B      |    | N  |        | 1         | ;   | ]:     |   | -      | -  | 6   | ł     |     |      |                | 1           | ]              | 1<br>Ende  | 2<br>↓ | 3<br>Bild ↓ | Enter |
| Strg     |   |        |        | Alt |        |    |         |        |   |        |    |    |        |           |     |        |   | Alt    | Gr |     |       | S   | itrg | +              | Ļ           | -              | 0<br>Einfg |        | ,<br>Entf   |       |

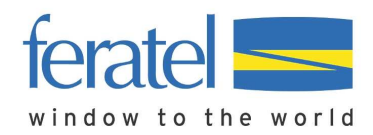

Anschließend öffnet sich ein Fenster, wo Sie den Löschvorgang des "Cache" durchführen können. Das Fenster sieht je nach Browsertyp und Version unterschiedlich aus:

#### Mozilla Firefox 7.0.1:

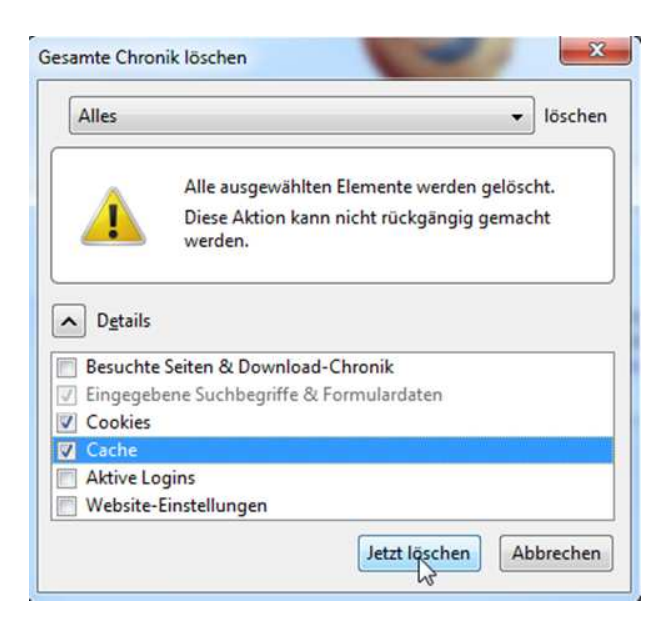

### **Internet Explorer 9.0**

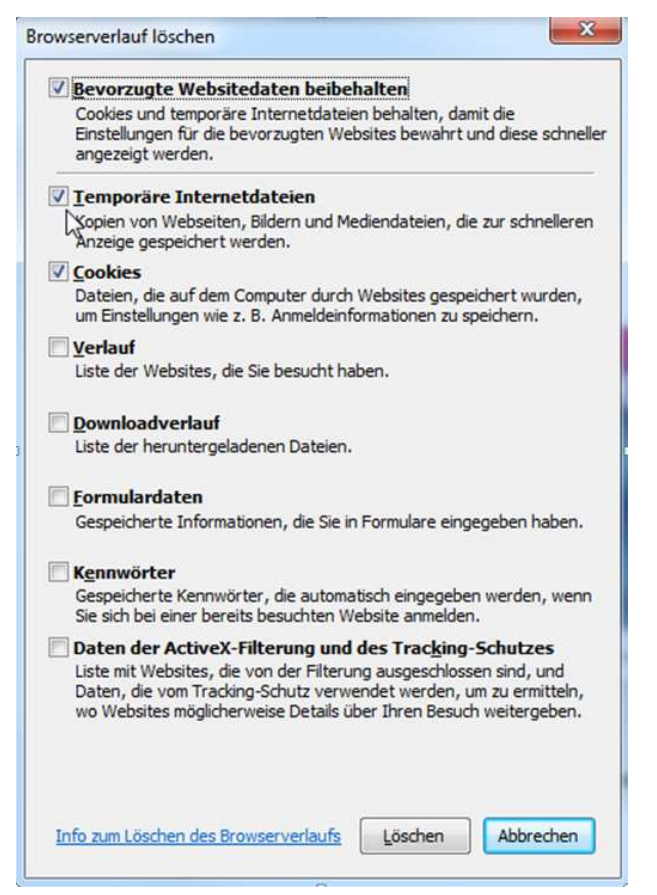

Der Löschvorgang kann je nach Einstellung einige Sekunden dauern.